## 医療機関向け

## EMIS操作マニュアル *【EMISポータルサイト掲載資料から抜粋】 被害状況の報告方法について* Ver.2025.03.25.001

本番稼働に向け、スクリーンショット等は随時最新のものに差し替えします。

## 4. ダッシュボード(災害・警戒):緊急時入力

医療機関向け操作マニュアル ダッシュボード・モード

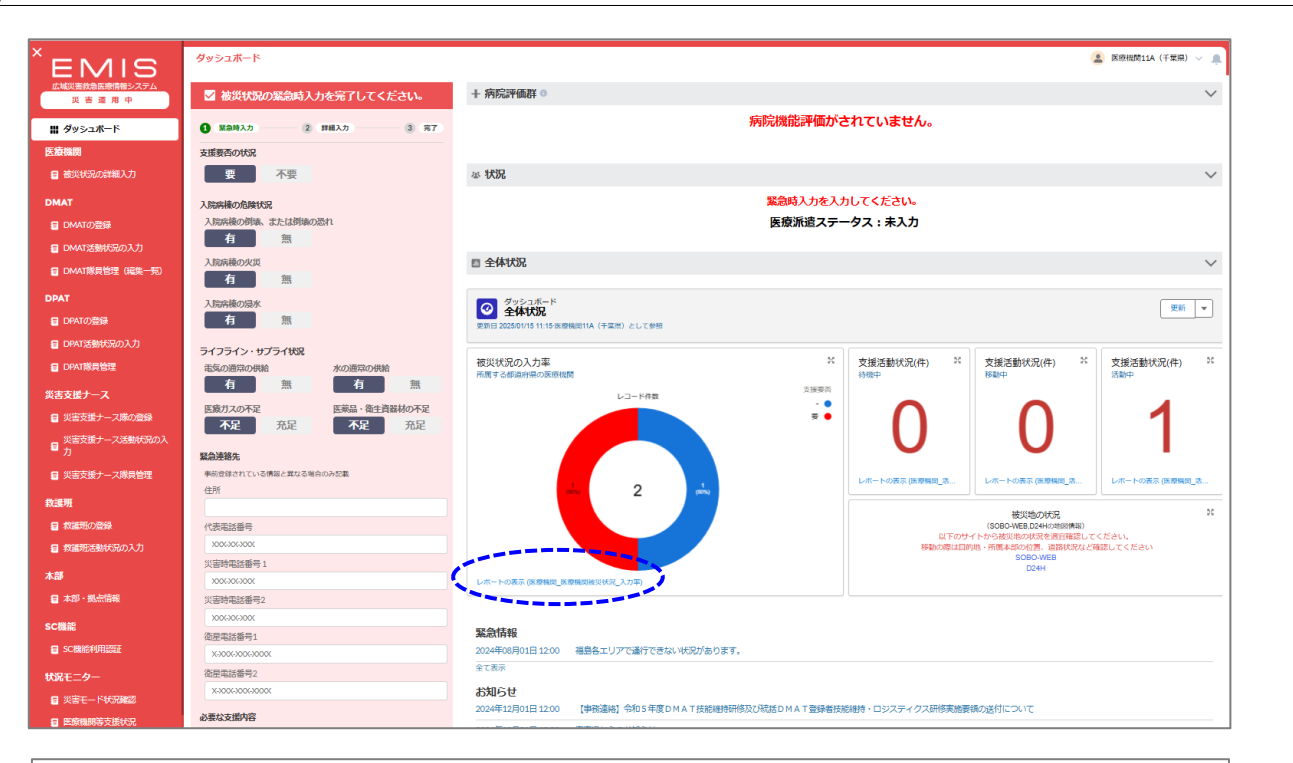

| 1<br>2 | 計レコード数 | 各都道府県の入力率<br>- |     |        |           |           |           |                |                  |   |                                                                                                    | ^ |
|--------|--------|----------------|-----|--------|-----------|-----------|-----------|----------------|------------------|---|----------------------------------------------------------------------------------------------------|---|
|        |        |                |     |        |           |           |           |                |                  |   | *                                                                                                    |   |
|        |        |                |     |        |           |           |           | レコード件数         |                  |   | 支援要百                                                                                                    |   |
|        |        |                |     |        |           |           |           | 2              |                  |   |                                                                                                    |   |
| 4      |        |                |     |        |           |           |           |                |                  |   | E Contra de Contra de Contra de Contra de Contra de Contra de Contra de Contra de Contra de Contra de Contra de |   |
| i##    | (2行) 0 | 上のテーブルの共通部分:   | をクリ | ックして、詳 | 目を絞り込みます。 |           |           |                |                  |   | ×                                                                                                    | < |
|        | 市区町村 💌 | 医療機関の名称        | v   | 倒壊状況 💌 | 電気の通常の供給  | 水の通常の供給 💌 | 医療ガスの不足 💌 | 医葉品・衛生賞器材の不足 💌 | 最終更新日            | ¥ |                                                                                                    |   |
| 1      | 中央区    | 医療機関11A(千葉県)   |     | -      | -         | •         | •         | -              | 2025/01/14 17:39 |   |                                                                                                    |   |
| 2      | 花見川区   | 医療機関11B(千葉県)   |     | -      | 無         | 無         | 不足        | 不足             | 2025/01/14 18:15 |   |                                                                                                    |   |
| 3      |        |                |     |        |           |           |           |                |                  |   |                                                                                                    |   |
|        |        |                |     |        |           |           |           |                |                  |   |                                                                                                    |   |

EMISログイン後、EMISのトップ画面「ダッシュボード」が開きます。

所属都道府県が災害モードの場合の画面は赤色、警戒モードの場合の画面 は黄色となり、自医療機関の緊急時入力ペインが表示されます。

病院評価群:被災状況の詳細入力の内容が反映します。

状況:緊急時入力の内容が反映します。

全体状況:各集計のレポート名をクリックするとドリルダウン表示ができます。

画面例では、「レポート名:被災状況の入力率」をクリックすると、レポート画 面が表示されます。

左下の「詳細行」をONにすると、明細データが表示されます。

グラフの赤部分(支援要)をクリックすると、支援要の明細データに絞込表示 されます。

緊急情報・お知らせ:最新の3件が表示されます。

鼠急時入力

2 詳細入力

緊急時入力が完了しました。 引き続き、詳細入力を入力して下さい。 詳細入力へ

3 87

| MIS                      | 9997 <u>1</u> 1-1      | (H菜中)AII的時期 🍒                                                                                                    |  |  |  |  |  |  |  |
|--------------------------|------------------------|----------------------------------------------------------------------------------------------------|--|--|--|--|--|--|--|
| 害救急医療情報システム<br>炎 害 運 用 中 | ✓ 被災状況の緊急時入力を完了してください。 | + 病院評価群 0                                                                                                    |  |  |  |  |  |  |  |
| yシュポード                   | 3 緊急時入力 2 詳細入力 3 完了    | 病院機能評価がされていません。                                                                                                    |  |  |  |  |  |  |  |
| U U                      | 支援亜西の状況                |                                                                                                    |  |  |  |  |  |  |  |
| 災状況の詳細入力                 | 要不要                    | 忠 状況                                                                                                    |  |  |  |  |  |  |  |
|                          |                        |                                                                                                    |  |  |  |  |  |  |  |
|                          | 入院病棟の危険状況              | 系記時入りを入りしてたさい。<br>圧病派遣フニークフ・キュー                                                                                                    |  |  |  |  |  |  |  |
| 100登録                    | 有 無                    | 医液水道スナークス:木入力                                                                                                    |  |  |  |  |  |  |  |
| ボ活動状況の入力                 | 入院病神の火災                | 四 全体状况                                                                                                    |  |  |  |  |  |  |  |
| .T隊員管理(編集一覧)             | 有無                     |                                                                                                    |  |  |  |  |  |  |  |
|                          | 入院病棟の浸水                | クッシュポード<br>1995年1月1日 - 1995年1月1日 - 1995                                                                                                    |  |  |  |  |  |  |  |
| の登録                      | 有無                     |                                                                                                    |  |  |  |  |  |  |  |
| 活動状況の入力                  | ライフライン・サプライ状況          |                                                                                                    |  |  |  |  |  |  |  |
| 隊員管理                     | 電気の通常の供給 水の通常の供給       | 彼災状況の入力率                                                                                                    |  |  |  |  |  |  |  |
| +_7                      | 有無有無                   | 1月1日 9 G和田府州(2018年1月1日) - 11月1日 - 11月1日 - 11 |  |  |  |  |  |  |  |
|                          | 医療ガスの不足 医薬品・衛生資器材の不足   |                                                                                                    |  |  |  |  |  |  |  |
|                          | 不足 充足 不足 充足            |                                                                                                    |  |  |  |  |  |  |  |
| 文振ナース活動状況の人              | 緊負連絡先                  |                                                                                                    |  |  |  |  |  |  |  |
| 支援ナース隊員管理                | 事前登録されている情報と異なる場合のみ記載  |                                                                                                    |  |  |  |  |  |  |  |
|                          | 住所                     |                                                                                                    |  |  |  |  |  |  |  |
|                          |                        | 被災地の状況                                                                                                    |  |  |  |  |  |  |  |
| 10)登録                    | 代表電話番号                 | (SOBO-WEB.024Hの地図構成)<br>以下のサイトから被災地の状況を適宜確認してください。                                                                                                    |  |  |  |  |  |  |  |
| 話動状況の入力                  | ()(字時示託乘告 1            | 移動の網は目的地・所属本部の位置、道路状況など確認してくたさい<br>SOBO-WEB                                                                                                    |  |  |  |  |  |  |  |
|                          | X = 40 4000 = 10 + 1   | ロ24日                                                                                                    |  |  |  |  |  |  |  |
| 拠点情報                     | 災害時電話番号2               |                                                                                                    |  |  |  |  |  |  |  |
|                          | 20062002000            |                                                                                                    |  |  |  |  |  |  |  |
| 1000 E                   | 衛星電話番号1                | <b>業記情報</b><br>2023年19月3日 12:00 - 福島タービア元来行できたいVF2Fがらります。                                                                                                    |  |  |  |  |  |  |  |
| ICT DTSOUL               |                        | 2020年100月01日 12:00 1回20日 ユンア C METT C さん 19:05 U & 9:0<br>全て表示                                                                                                    |  |  |  |  |  |  |  |
| 9-                       | (如王电話會号2<br>)          | 対応は                                                                                                    |  |  |  |  |  |  |  |
| モード状況確認                  |                        | 2024年12月01日 12:00 【事務連絡】今和5年度DMAT技能維持研修及び新結DMAT登録者技能維持・ロジスティクス研修実施要領の送付について                                                                                                    |  |  |  |  |  |  |  |
| 機則等支援状況                  | 必要な支援内容                | 2024年12月01日 12:00                                                                                                    |  |  |  |  |  |  |  |
| 制制情報                     |                        | 2024年12月01日 12:00 2 0 2 5 年度末DMAT隊員直格更新について(更新手続き)                                                                                                    |  |  |  |  |  |  |  |
| 犬況                       | -1554                  | 2024年12月01日 12:00 北海道からのお知らせ                                                                                                    |  |  |  |  |  |  |  |
|                          |                        | 全て表示                                                                                                    |  |  |  |  |  |  |  |
| ten anknovaa             | 更新                     |                                                                                                    |  |  |  |  |  |  |  |

災害モード・警戒モードの都道府県の医療機関がEMISにログインすると、ダッシュボードの左側に「緊急時入力」画面が表示されます。

支援要否の状況で「要」を選択した場合、必要な支援内容の入力が必須となります。

入力後、「更新」をクリックしてください。ダッシュボードの「状況」が更新されます。

災害モードまたは警戒モードの間は、ダッシュボードから緊急時入力の修正を 行うことができます。

## 以下の利用者IDを持つ方は、医療機関の緊急時入力を代行入力すること ができます。

医療機関を管轄する都道府県及び災害医療コーディネータ(日本医師会・ 日本赤十字社・日本看護協会の各本部)、保健所、医療機関に所属して いるDMAT隊員、DPAT隊員、災害支援ナース、DMAT事務局、DPAT事 務局、災害支援ナース事務局、厚生労働省

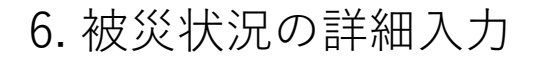

医療機関向け操作マニュアル 被災状況報告

| EMIS                                                                                                    |                                                                                                    |                                                                                                    |                                                                                                    |                                                                                                    |                                                                       |                    |
|----------------------------------------------------------------------------------------------------|----------------------------------------------------------------------------------------------------|----------------------------------------------------------------------------------------------------|----------------------------------------------------------------------------------------------------|----------------------------------------------------------------------------------------------------|-----------------------------------------------------------------------|--------------------|
|                                                                                                    | 被災状況の詳細入力                                                                                                    |                                                                                                    |                                                                                                    |                                                                                                    |                                                                       | 💄 医瘀機関11A(千葉県) 🗸 🔔 |
| 広報の前外総議が時報シスプム                                                                                                    |                                                                                                    |                                                                                                    |                                                                                                    |                                                                                                    |                                                                       |                    |
| 災害運用中                                                                                                    |                                                                                                    |                                                                                                    |                                                                                                    | 緊急時入力                                                                                                    |                                                                       |                    |
| ダッシュポード<br>春機関                                                                                                    | 1 (聚氯時入力)                                                                                                    | 0                                                                                                    | 鲜糊入力                                                                                                    | 3 (87)                                                                                                    |                                                                       |                    |
| 被災状況の詳細入力                                                                                                    | 肅度                                                                                                    |                                                                                                    |                                                                                                    |                                                                                                    |                                                                       |                    |
|                                                                                                    | 服度                                                                                                    |                                                                                                    |                                                                                                    |                                                                                                    |                                                                       |                    |
|                                                                                                    | <b>武度6弱</b>                                                                                                    | :                                                                                                    |                                                                                                    |                                                                                                    |                                                                       |                    |
|                                                                                                    | 建物の危険状況                                                                                                    |                                                                                                    |                                                                                                    |                                                                                                    |                                                                       |                    |
|                                                                                                    | 入院病棟                                                                                                    | 救急外来                                                                                                    | 一般外来                                                                                                    | 手術室                                                                                                    |                                                                       |                    |
| ■ DMAT隊員管理(編集一覧)                                                                                                    | 倒頃また倒域の恐れ状況                                                                                                    | 倒頃また倒境の恐れ状況                                                                                                    | 倒頃また倒壊の恐れ状況                                                                                                    | 倒頃また倒境の恐れ状況                                                                                                    |                                                                       |                    |
| AT                                                                                                    | 1.5                                                                                                    | 4/98                                                                                                    | 4100                                                                                                    | 4.00                                                                                                    |                                                                       |                    |
| DPATの登録                                                                                                    | 有無                                                                                                    | 有無                                                                                                    | 有無                                                                                                    | 有無                                                                                                    |                                                                       |                    |
| DPAT活動状況の入力                                                                                                    | 海水                                                                                                    | 浸水                                                                                                    | 湿水                                                                                                    | 浸水                                                                                                    |                                                                       |                    |
| DPAT隊員管理                                                                                                    | 有無                                                                                                    | 有無                                                                                                    | 有無                                                                                                    | 有無                                                                                                    |                                                                       |                    |
| 皆支援ナース                                                                                                    | 7.0%                                                                                                    |                                                                                                    |                                                                                                    |                                                                                                    |                                                                       |                    |
| 災害支援ナース隊の登録                                                                                                    | -COMB                                                                                                    |                                                                                                    |                                                                                                    |                                                                                                    |                                                                       |                    |
| 災害支援ナース活動状況の入                                                                                                    |                                                                                                    |                                                                                                    |                                                                                                    |                                                                                                    |                                                                       |                    |
|                                                                                                    |                                                                                                    |                                                                                                    |                                                                                                    | 2005                                                                                                    |                                                                       |                    |
| 火告文徒ナース隊員管理                                                                                                    |                                                                                                    |                                                                                                    |                                                                                                    | Sell                                                                                                    | ;                                                                     |                    |
| 進班                                                                                                    | ライフライン・サプライサ                                                                                                    | 2                                                                                                    |                                                                                                    |                                                                                                    |                                                                       |                    |
| 救護班の登録                                                                                                    | ライフライン・ラフライ 303<br>電気使用状況                                                                                                    | υ                                                                                                    |                                                                                                    | 残り日数                                                                                                    |                                                                       |                    |
| 救護班活動状況の入力                                                                                                    | 不可発電機使用                                                                                                    | 仲 正常                                                                                                    |                                                                                                    | 3                                                                                                    |                                                                       |                    |
| 5                                                                                                    | 水体用状况                                                                                                    |                                                                                                    |                                                                                                    | 残り日数                                                                                                    |                                                                       |                    |
| *部・拠点情報                                                                                                    | 枯渇井戸使用中                                                                                                    | 貯水・給水対応中                                                                                                    | 正常                                                                                                    | 3                                                                                                    |                                                                       |                    |
|                                                                                                    | ~~~~                                                                                                    | ~~~~~                                                                                                    | ~~~~~                                                                                                    |                                                                                                    |                                                                       |                    |
|                                                                                                    |                                                                                                    |                                                                                                    |                                                                                                    | $\sim$ $\sim$ $\sim$ $\sim$ $\sim$ $\sim$ $\sim$                                                                                                    | $\sim$ $\sim$ $\sim$ $\sim$ $\sim$ $\sim$ $\sim$ $\sim$ $\sim$ $\sim$ |                    |
|                                                                                                    |                                                                                                    |                                                                                                    |                                                                                                    | ~~~~~~~<br>徐 <b>山</b> 省略                                                                                                    | ~~~~~~~~~~~~~~~~~~~~~~~~~~~~~~~~~~~~~~~                               |                    |
|                                                                                                    | ~~~~                                                                                                    | ~~~~~                                                                                                    | ~~~~~                                                                                                    | ~~~~~~<br>途中省略<br>~~~~~~~                                                                                                    | ~~~~~~~~~~~~~~~~~~~~~~~~~~~~~~~~~~~~~~~                               |                    |
| 炎 吾 蓮 用 中                                                                                                    | ~~~~                                                                                                    | ~~~~~                                                                                                    |                                                                                                    | ~~~~~~~~<br>途中省略<br>~~~~~~~                                                                                                    | ~~~~~~~~~~~~~~~~~~~~~~~~~~~~~~~~~~~~~~~                               |                    |
| 災 吉 運 用 中<br>1 ダッシュポード                                                                                                    | ~~~~                                                                                                    | ~~~~~                                                                                                    |                                                                                                    | ~~~~~~<br>途中省略<br>~~~~~~~                                                                                                    | ~~~~~~~~~~~~~~~~~~~~~~~~~~~~~~~~~~~~~~~                               |                    |
| 및 置 運 用 中<br>: ダッシュポード<br>9個問                                                                                                    | ~~~~~                                                                                                    | ~~~~~                                                                                                    |                                                                                                    | 金中省略                                                                                                    | ~~~~~~~~~~~~~~~~~~~~~~~~~~~~~~~~~~~~~~                                |                    |
| 双 香 重 用 中     ダッシュポード     複数状況の詳細入力                                                                                                    | ~~~~                                                                                                    | ~~~~~                                                                                                    |                                                                                                    | ~~~~~~<br>途中省略<br>~~~~~~~<br>↓ > ↓ · · · · · · · · · · · · · · · · ·                                                                                                    | ~~~~~~~~~~~~~~~~~~~~~~~~~~~~~~~~~~~~~~                                |                    |
| <ul> <li></li></ul>                                                                                                    | ~~~~                                                                                                    | ~~~~~                                                                                                    |                                                                                                    | 途中省略<br>~~~~~~                                                                                                    | )                                                                     |                    |
| <ul> <li>ス 吉 星 月 中</li> <li>ダッシュボード</li> <li>機関</li> <li>裁USRO対組入力</li> <li>NT</li> </ul>                                                                                                    | ペーション<br>アクトフ                                                                                                    | ~~~~~                                                                                                    |                                                                                                    | 途中省略                                                                                                    | )                                                                     |                    |
|                                                                                                    | ペーション<br>アクセス<br>可不可                                                                                                    | ~~~~~~~~~~~~~~~~~~~~~~~~~~~~~~~~~~~~~                                                                                                    |                                                                                                    |                                                                                                    | )                                                                     |                    |
| 反 音 重 用 中<br>グラシュポード<br>建國<br>被決防気の詳細入力<br>MAT<br>DMATの登録<br>DMATを登録<br>DMATを登録<br>CMATを登録<br>CMATを登録<br>CMATを登録<br>CMATを登録<br>CMATを登録<br>CMATを登録<br>CMATをついてきたいの<br>プ の<br>プ の<br>の<br>プ の<br>プ の<br>プ の<br>プ の<br>プ の<br>プ の<br>プ の<br>プ の<br>プ の<br>プ の<br>プ の<br>プ の<br>プ の<br>プ の<br>の<br>プ の<br>プ の<br>プ の<br>プ の<br>プ の<br>プ の<br>プ の<br>プ の<br>プ の<br>プ の<br>の<br>の                                                                                                    | オペレーション<br>アクセス<br>アクセス<br>マンクス<br>不可<br>市前<br>新潟価値                                                                                                    | 不明                                                                                                    |                                                                                                    |                                                                                                    | )                                                                     |                    |
| 及 書 星 用 中<br>ダッシュポード<br>機関<br>枝実(5500)詳細人力<br>AT<br>DM4Tの登録<br>DM4T支部(5500入力)<br>DM4T環発管理 (83年一句)                                                                                                    | オペレーション           アクセス           アクセス           アクセス           アクセス           の           I                                                                                                    | <b>不明</b><br>II II                                                                                                    |                                                                                                    | 金中省略     マーク     マーク     マ | )                                                                     |                    |
| 文 吉 三 用 中<br>ダッシュポード<br>構図<br>被災5320が細人力<br>AT<br>DMATの登録<br>DMATの登録<br>DMAT変換管理 (編集一句)<br>AT                                                                                                    | オペレーション           アクセス           可不可           市協計価額           人方計                                                                                                    | ~~~~~~~~~~~~~~~~~~~~~~~~~~~~~~~~~~~~                                                                                                    |                                                                                                    | ることでは<br>途中省略<br>Galeriana                                                                                                    | )                                                                     |                    |
|                                                                                                    | オペレーション           アクセス           可         不可           病院汚儀群         0           0         I           大方計         全部算道                                                                                                    | <ul> <li>イ明</li> <li>単</li> <li>単</li> <li></li> <li></li> <li></li> <li></li> <li></li> <li></li> <li></li> <li></li> <li></li> <li></li> <li></li> <li></li> <li></li> <li></li> <li></li> <li></li> <li></li> <li></li> <li></li> <li></li> <li></li> <li></li> <li></li> <li></li> <li></li> <li></li></ul> |                                                                                                    | ることでは<br>途中省略<br>Gale Anternational /                                                                                                    | )                                                                     |                    |
| <ul> <li>東書重用中</li> <li>ダクシュポード</li> <li>第2603日</li> <li>第255303日本力</li> <li>第255303日本力</li> <li>第45500人力</li> <li>第45500人力</li> <li>第45500人力</li> </ul>                                                                                                    | オペレーション           アクセス           可         不可           病院評価群         0           0         I           大方計         全胆羅           全胆羅         二部規構           支援ステータス                                                                                                    | 不明<br>II II<br>能城 通常迎用/病                                                                                                    |                                                                                                    | 途中省略<br>~~~~~~~~~~~~~~~~~~~~~~~~~~~~~~~~~~~~                                                                                                    | >~~~~~~~~~~~~~~~~~~~~~~~~~~~~~~~~~~~~~                                |                    |
| 2 音 重 用 中<br>(ダッシュポード<br>各機関)<br>株式状況の分類入力<br>ト<br>レベル7度操<br>日本475億時代の入力<br>日本476億単<br>日本476億単<br>日本476<br>日本476<br>日<br>日本476<br>日本476<br>日本476<br>日本476<br>日<br>日本476<br>日本476<br>日本476<br>日本476<br>日<br>日<br>日<br>日<br>日<br>日<br>日<br>日<br>日<br>日<br>日<br>日<br>日 | オペレーション           アクセス           マ           不可           所能評価群           0           工方計           全選選           支援ステータス           支援不要           支援不要                                                                                                    | 不明<br>II II<br>能域 道常範用/病<br>: 支援中 支援了                                                                                                    |                                                                                                    | 途中省略<br>~~~~~~~~~~~~~~~~~~~~~~~~~~~~~~~~~~~~                                                                                                    | )                                                                     |                    |
| 度 書 重 用 中<br>ダッシュポード<br>総制<br>構成状態の分類入力<br>AT<br>DMATの登録<br>DMATの登録<br>DMATの登録<br>DMATの登録<br>DPATの登録<br>DPATの登録<br>DPATの登録<br>DPATの登録<br>DPATの登録<br>DPATの登録<br>DPATの登録<br>DPATの登録                                                                                                    | オペレーション           アクセス           マ           マ           市           病院評価額           0           工           大方出           全球型           支援ステータス           支援ステータス           支援ステータス           支援ステータス           支援ステータス           支援予定評価                                                                                                    | 不明<br>II II<br>能城 通常確用/病<br>: 支援中 支援了                                                                                                    |                                                                                                    | 金中省略                                                                                                    | >>>>>>>>>>>>>>>>>>>>>>>>>>>>>>>>>>>>>>                                |                    |
|                                                                                                    | オペレーション<br>アクセス         不可           病院評価群         0           1         大方計           全選選         一部短題           支援メテータス         支援予定           支援予定         支援予定           連該         一部                                                                                                    | 不明<br>耳<br>正<br>能城 選常運用/病<br>: 支援中 支援了<br>: 鼓旗 物資 (その物) (                                                                                                    | xxxxxxxxxxxxxxxxxxxxxxxxxxxxxxxxxxxx                                                                                                | 途中省略                                                                                                    | >>>>>>>>>>>>>>>>>>>>>>>>>>>>>>>>>>>>>>                                |                    |
|                                                                                                    | オペレーション           アクセス           マ           アクセス           マ           不可           病院評価額           0           工           大方計           全選選           二部選選           支援アクラス           支援アクタス           支援アな評調           選選           燃算           当選           基準           支援・ア会部           支援・ア会部           支援・ア会部           支援・ア会部                                                                                       | 不明<br>耳                                                                                                    | www.www.www.www.www.www.www.www.www.ww                                                                                              | 金中省略                                                                                                    | )                                                                     |                    |
|                                                                                                    | オペレーション           アクセス           可         不可           病院評価群         0           0         I           大方計         全型提           空道提         一部建其           支援ステータス         支援ステータス           支援不要         支援予定消調           遊園         燃料         水           一部         支援、市場         支援、学家           支援、市場         支援、学家         支援、学家                                                                                      | 不明     II     III       龍城     通常運用/角       : 支援中     支援了       . 酸素     物資 (その他)                                                                                                    | xxxxxxxxxxxxxxxxxxxxxxxxxxxxxxxxxxxx                                                                                                | ☆<br>途中省略<br>☆<br>~<br>~<br>~<br>~<br>~<br>~<br>~<br>~<br>~<br>~<br>~<br>~<br>~                                                                                                    | )                                                                     |                    |
| 及 吉 重 用 中<br>シッシュポード<br>開<br>認識がの詳細入力<br>MATの登録<br>MAT活動状況の入力<br>PATの登録<br>PAT容量録<br>PAT容量録<br>PAT容量録<br>E型気量・スポークス<br>単数での登録<br>ST<br>ST<br>ST<br>ST<br>ST<br>ST<br>ST<br>ST<br>ST<br>ST                                                                                                    | オペレーション           アクセス           可         不可           が院子毎期         0           大方計           全理量         一部建基           支援アクタス         支援アクタス           支援アクタス         支援アクタス           支援アクタス         支援ア会判器           遊園         忠料         水           一部建         忠料         水           一部         忠和         水           支援日         一部         小           支援日         一部         小                                  | 不明<br>II II<br>能城 通常運用/病<br>: 文選中 文選了<br>: 数度 = 物資 (その他)<br>: 酸素 = 物資 (その他)                                                                                                    | www.www.www.www.www.www.www.www.www.ww                                                                                              | ん<br>途中省略<br>~~~~~<br>・<br>・<br>・<br>・<br>・<br>・<br>・<br>・<br>・<br>・<br>・<br>・<br>・                                                                                                    | ~~~~~~~~~~~~~~~~~~~~~~~~~~~~~~~~~~~~~~                                |                    |
| 及 吉 重 用 中<br>/>シシュボード<br>観<br>次伏松の詳細入力<br>/<br>MATの登録<br>MAT活動状況の入力<br>PATの登録<br>PAT容量特征<br>PAT容量特征<br>E<br>(<br>加工学校)の登録<br>(<br>加工学校)の登録<br>(<br>加工学校)のの力<br>(<br>加工学校)のの力<br>(<br>加工学校)のの力<br>(<br>加工学校)のの力<br>(<br>加工学校)のの力<br>(<br>加工学校)のの力<br>(<br>(<br>加工学校)のの力<br>(<br>(<br>(<br>(<br>(<br>(<br>(<br>(<br>(<br>(<br>(<br>(<br>(                                                                                                    | オペレーション           アクセス           可         不可           外辺子の部         不可           外辺子の部         万           大方計         一部建筑           全部度         一部建筑           支援不安         支援予定消           遊園、データス         支援予定消           支援小学の         支援予定           遊園 (一般市)         水           支援小学部         支援小学部           遊園 (一般市)         水           支援小学部         一般市           支援小学部         一般市           支援小学部         一般市 | 不明<br>II II<br>能城 通常運用/病<br>: 文援中 文援了<br>:<br>:<br>:<br>:<br>:<br>:<br>:<br>:<br>:<br>:                                                                                                    | wideneder:         1         Unique del videneder:         All           原道張         )         静療           殿芝         )         静療 | ○ ふうしては P (1) (1) (1) (1) (1) (1) (1) (1) (1) (1)                                                                                                    | · · · · · · · · · · · · · · · · · · ·                                 |                    |

グローバルメニュー「被災状況の詳細入力」をクリックすると当該「被災状況の 詳細入力」画面が開きます。

画面は縦に「建物の危険状況」「ライフライン・サプライ状況」「オペレーション」の 3部構成となっており、それぞれに「更新」ボタンがあります。入力後、それぞれ の「更新」ボタンをクリックしてください。ダッシュボードの「病院行動評価群」が更 新されます。

画面右上の「緊急時入力」をクリックすると、「緊急時入力」画面に戻ります。

以下の利用者IDを持つ方は、医療機関の緊急時入力を代行入力すること ができます。

医療機関を管轄する都道府県及び災害医療コーディネータ(日本医師会・ 日本赤十字社・日本看護協会の各本部)、保健所、医療機関に所属して いるDMAT隊員、DPAT隊員、災害支援ナース、DMAT事務局、DPAT事 務局、災害支援ナース事務局、厚生労働省